## インターネット接続(shinryoku)への接続方法

1. 情報教育研究センターから発行された「証明書」をコンピュータの任意の場所に保存し、 ダブルクリックして実行します。

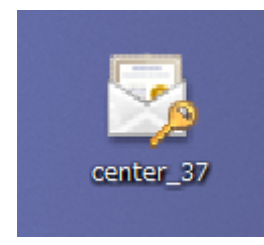

2.「証明書のインポートウィザードの開始」が表示されたら、「次へ」を選択し、さらに「イ ンポートする証明書ファイル」も「次へ」を選択します。

| 証明書のインポート ウィザー | ٩                                                                                                    |                                                                                                    |
|----------------|----------------------------------------------------------------------------------------------------|----------------------------------------------------------------------------------------------------|
| <i>.</i>       | <b>証明書のインボート ウィザードの開始</b><br>このウィザードでは、証明書、証明書信頼リスト、および証明書失効り<br>ストをディスクから証明書ストアにコピーします。<br>証明照照によっまだけされた証明書は、ユーザー D 支援[2]し、データ<br>証明照照によっまだけされに当ての意味をたった」の主要をおり |                                                                                                    |
|                | するための情報を含んでいます。証明書ストアは、証明書が保管され<br>るシステム上の領域です。                                                                                                    | 証明書のインポート ウィザード                                                                                                    |
|                | 続行するには、しなへ」をクリックしてください。                                                                                                    | インポートする証明書ファイル<br>インポートするファイルを指定してください。                                                                                                    |
|                |                                                                                                    | ファイル43(E):               SNUberx14128-0240esktop/center_37p12             金融(B)<br>注意: 次の形式を使うと1つのファイルに複数の証明書を保管できます:<br>Present Memory To Public Public<br>Public Public Public Public<br>Public Public Public<br>Public Public Public<br>Public Public Public Public |
|                |                                                                                                    | rersonal information Exchanger rKOS #12 (FFA,F12)<br>Cryptographic Message Syntax Standard- PKCS #7 訂明書 (P7B)                                                                                                    |
|                | < 戻る(B) (次へ(M)) キャンセル                                                                                                    | Microsoft シリアル化された証明書ストア(SST)                                                                                                    |
|                |                                                                                                    | ■証明線ファイルの形式の詳細について表示します。                                                                                                    |
|                |                                                                                                    | 〈戻る(B) (次へ(b) キャンセル                                                                                                    |

3. パスワードを入力し、「次へ」を選択します。

(※パスワードは情報センターから発行されたものを入力します)

| 証明書のインボート ウィザード                                                       |  |
|-----------------------------------------------------------------------|--|
| パスワード                                                                 |  |
| セキュリティを維持するために、秘密キーはパスワードで保護されています。                                   |  |
| 秘密キーのパスワードを入力してください。                                                  |  |
|                                                                       |  |
|                                                                       |  |
| □ 松田イーの「米酸を型ノルとりなど」<br>このオブションを有効にすると、秘密キーがアプリケーションで使われるたびに確認を求められます。 |  |
| □ このキーをエクスポート可能にする(M)<br>キーのバックアップやトランスポートを可能にします。                    |  |
| ✓ すべての拡張プロパティを含める(A)                                                  |  |
| <u>ブライベート キーの保護の詳細について表示します。</u>                                      |  |
|                                                                       |  |
| < 戻る(B) (次へ(N) キャンセル                                                  |  |

4.「次へ」を選択し、インポートが完了したら「完了」を選択します。

| 証明書のインボート ウィザード<br>証明書ストア<br>証明書入トアは、証明書が保管されるシステム上の領域です。<br>Windows に証明書入トアを自動的に違択させるか、証明書の場所を指定することができます。 |                 |                                                                                                    |
|----------------------------------------------------------------------------------------------------|-----------------|----------------------------------------------------------------------------------------------------|
| ◎ 副四日書の種本則に塗りいて、目動回りに副四日書ストアの選択する(U)<br>◎ 副田用書をすべて次のストアに配置する(P)                                             | 証明書のインポート ウィザード |                                                                                                    |
| 証明書入トア:<br>参照                                                                                               |                 | 証明書のインポート ウィザードの完了                                                                                                    |
| 128月非2トアの詳細を表示します                                                                                           | <i>Ş</i>        | <ul> <li>(売了)をかりックすると、証明書がインボートされます。</li> <li>次の設定が指定されました。</li> <li>「就行された証明書ストン」<br/>ウィザードで自動的に決定されます<br/>内容 PFX<br/>ファイル名 OF¥Users¥H28-02¥Desktop¥center_87p</li> </ul> |
| 〈 戻る(B) ( 次へ(N) > )                                                                                         |                 | < HI                                                                                                    |
|                                                                                                    |                 | < 戻る(B) 完7 キャンセル                                                                                                    |

5. インポート後にセキュリティ警告が出ますが「はい」を選択します。

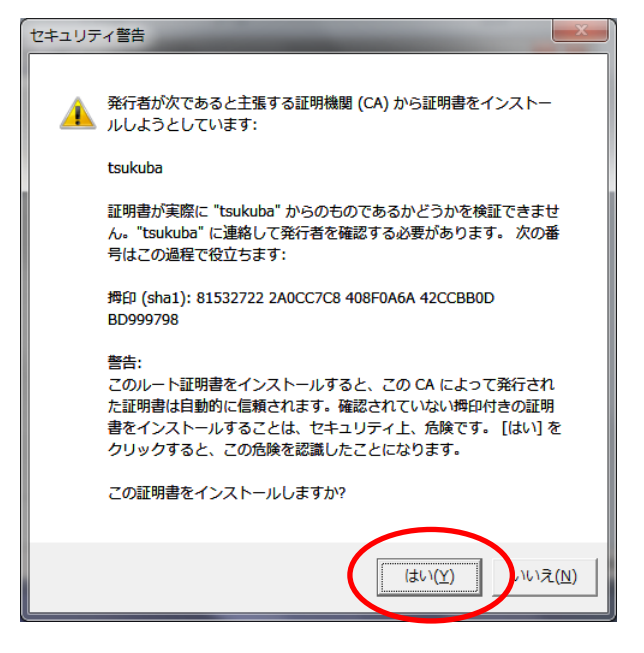

6.「OK」を選択て、証明書のインストールは終了です。

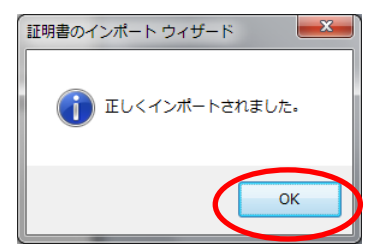

引き続きワイヤレスネットワークの設定を行います。

7. デスクトップ左下の「スタート」>「コントロールパネル」>「ネットワークと共有セン ター」を選択します。

| Microsoft PowerPoint 2010        | H23-02              |                                                                                                    |                                                                                |                                                                                         |
|----------------------------------|---------------------|----------------------------------------------------------------------------------------------------|--------------------------------------------------------------------------------|-----------------------------------------------------------------------------------------|
| 図 ほしのに<br>の Windows Media Center | ,<br>ドキュメント<br>ピクチャ |                                                                                                    |                                                                                |                                                                                         |
| Symantec Endpoint Protection     | ミュージック ゲーム          | コンピューターの設定を調整します                                                                                                    |                                                                                | 表示方法: 小さいアイコン マ                                                                         |
| 4 / 付箋                           | コンピューター             | W Intel(R) Graphics and Media<br>の Symantec LiveUpdate (32 ピット)                                                                           | <ul> <li>▲ Java</li> <li>▲ VAIO コンテンツ監視の設定</li> </ul>                          | Ende RemoteApp とデスクトップ接続      WAIO の設定                                                  |
| VAIO Gate                        | デバイスとプリンター          | <ul> <li>VAIO 脳がマネーシャーの設定</li> <li>Windows Defender</li> <li>Windows ファイアウォール</li> <li>() () () () () () () () () () () () () (</li></ul> | ✓ Windows Anytime Upgrade ♥ Windows Live の言語設定 ■ Windows モビリティ センター            | <ul> <li>i Windows Cardspace</li> <li>i Windows Update</li> <li>i アクション センター</li> </ul> |
| Microsoft Excel 2010             | <u>、 へ</u> ルプとサポート  | <ul> <li>マ コンダーネット オノション</li> <li>◎ コンピューターの簡単操作センター</li> <li>▲ タスク バーと [スタート] メニュー</li> <li>◎ コピ ス コン アレ</li> </ul>                      | <ul> <li>コンテッジスのオノション</li> <li>サウンド</li> <li>ディスプレイ</li> <li>ティスプレイ</li> </ul> | ⇒ +-ハ-ト № システム ☆ デスクトップガジェット ☆ トニブルシューニ イング                                             |
| ブログラムとファイルの検索                    | <u>م</u>            | <ul> <li>ネットワークと共有センター</li> <li>パフォーフトフルク情報といー!!</li> <li>プロセット !!!!!!!!!!!!!!!!!!!!!!!!!!!!!!!!!!!!</li></ul>                            | ■ ハイスとシリンダー<br>■ はじめに<br>■ フォルダー オプション<br>■ キュイ ポープ                            | <ul> <li></li></ul>                                                                     |
| 👔 🔁 🚞 🚺                          |                     | MM フロクラムと機能<br>③ メール (32 ビット)<br>島 本主初等                                                                                                   | 🤫 ホームクルーフ<br>総 ユーザー アカウント<br>梁 回復                                              | ♂ マワス ■ 位置センサーとその他のセンサー ※ 管理以二単                                                         |

8.「ワイヤレスネットワークの管理」を選択します。

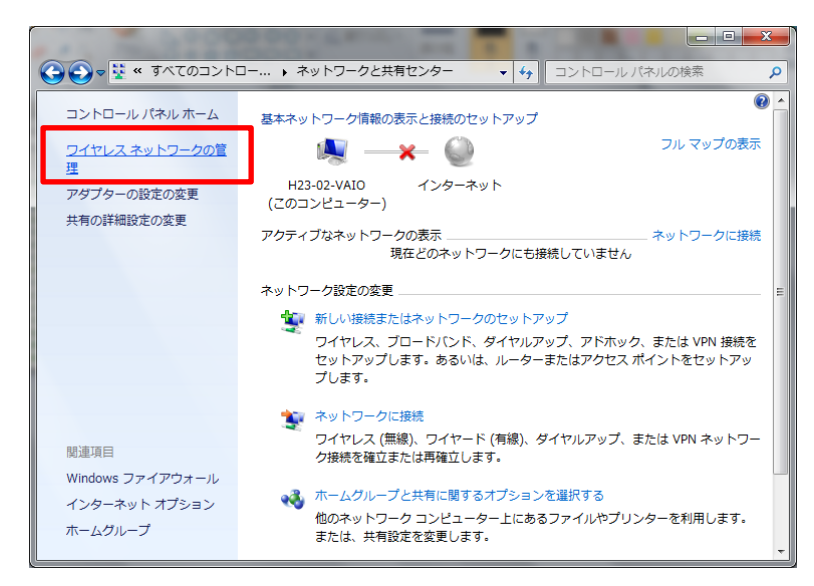

9.「追加」>「ネットワークプロファイルを手動で作成します」を選択します。

| ◆ ● ▲ ****************************** |                                                                   |
|--------------------------------------|-------------------------------------------------------------------|
| 0 個の項目                               |                                                                   |
|                                      | アドホックネットワークを追加します(C)<br>ファイルまたはインターネット接続を共有するための一時的なネットワークを作成します。 |

10. 下記のとおり入力し、「次へ」を選択します。

|                                              | ■ネットワーク名         |
|----------------------------------------------|------------------|
| 追加するワイヤレス ネットワークの情報を入力します                    | 「shinryoku」      |
| ネットワーク名(E): shinryoku                        | ■セキュリティの種類       |
| セキュリティの種類(S): WPA2-エンターブライズ ▼                | 「WPA2・エンタープライズ」  |
| 暗号化の種類( <u>R</u> ): ▲ES ▼                    | ■暗号化の種類          |
| セキュリティ キー(C):                                | 「AES」            |
| ✓ この接続を自動的に開始します(I)                          | ■セキュリティキー        |
| マネットワークがブロードキャストを行っていない場合でも接続する(Q)           | 「(空欄)」           |
| 當告: 遅伏すると、ごのコンピューターのブライバシーか危険にさらされる可能性があります。 | ■この接続を自動的に開始します  |
|                                              | 「チェックあり」         |
| (次へ(N)) キャンセル                                | ■ネットワークがブロードキャスト |
|                                              | を行っていない場合でも接続する  |
|                                              | 「チェックあり」         |

11.「接続の設定を変更します」

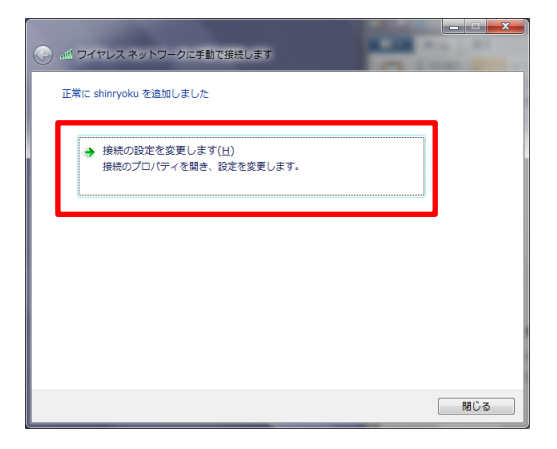

12.「セキュリティ」タブを選択し、『ネットワークの認証方法の選択』で、

「Microsoft スマートカード又はその他の証明書」を選択し、「設定」を選択します。

| shinryoku ワイセレス ネット  | ·ワークのプロパティ             |
|----------------------|------------------------|
| 接続してキュリティ            |                        |
| セキュリティの種類(E):        | WPA2 - エンタープライズ 👻      |
| 暗号化の種類(N):           | AES                    |
|                      | in(o).                 |
| Microsoft: スマート カードa | たはその他の証明書 → 設定(S)      |
| 💌 ມນຈາກອາຣາດແລະ ລໜາ  | 表記2010年11月4回を11月19日(B) |
| 目芊細眼交定(D)            |                        |
|                      | OK ++>セル               |

13.「このコンピュータの証明書を使う」にチェックし、「サーバーの証明書を検証する」の チェックを"**外し**"、「OK」を選択します。

| スマート カードまたはその他の証明書のプロパティ                                                  |
|---------------------------------------------------------------------------|
| 接続のための認証方法                                                                |
| ● このコンピューターの証明書を使う(C)                                                     |
|                                                                           |
|                                                                           |
|                                                                           |
| (言頼されたルート≣IEB月根閲想(R):                                                     |
| AAA Certificate Services                                                  |
| AC Raîz Certicámara S.A.                                                  |
| AddTrust Class 1 CA Root                                                  |
| AddTrust Public CA Root                                                   |
| AddTrust Qualified CA Root  America Online Root Certification Authority 1 |
| · · · · · · · · · · · · · · · · · · ·                                     |
|                                                                           |
| 1410010 11 SACIALEMACI ACETTATIMAS (1492) 2 SACIAL CAMAGO (1)             |
|                                                                           |
|                                                                           |
| OK ++>21/                                                                 |
|                                                                           |

14.『ワイヤレスネットワークのプロパティ』画面に戻ったら、「詳細設定」を選択します。

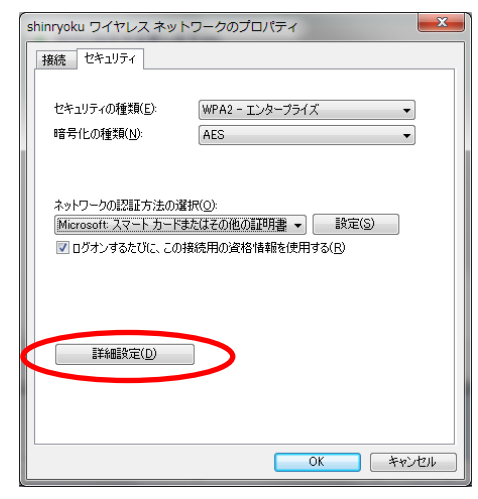

15.「認証モードを指定する」にチェックを"入れ"、「ユーザー認証またはコンピュータの 認証」を選択し、「OK」を選択します。

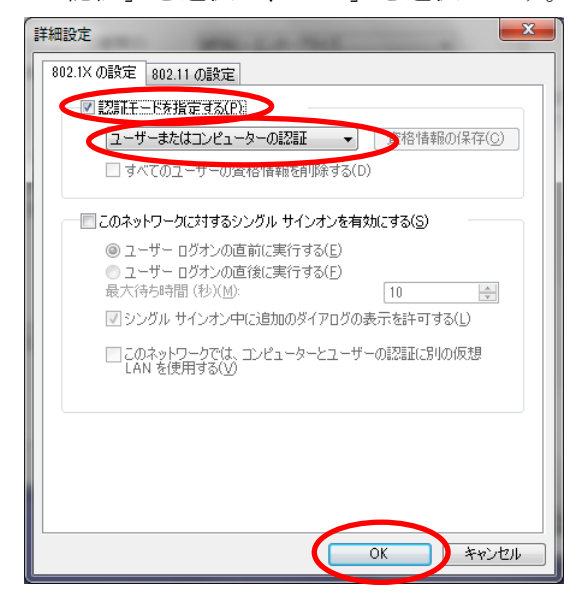

16.「OK」を選択して画面を閉じます。

| shinryoku ワイヤレス ネットワークのプロパティ                                                                                  |
|----------------------------------------------------------------------------------------------------|
| 接続 セキュリティ                                                                                                    |
|                                                                                                    |
| セキュリティの種類(E): WPA2 - エンタープライズ 🔹                                                                               |
| 暗号化の種類(N): AES 🗸                                                                                              |
| ネットワークのUZUE方法の違択(Q)<br>Microsoft: スマート カードまたはその他のLEU目書 ◆ ■設定(S)<br>図 ログオンするたびに、この接続用の資格情報を使用する(B)<br>E詳細胞定(D) |
| OK ++>\U/                                                                                                    |

17. ネットワーク「shinryoku」が作成されます。

「ネットワークと共有センター」を選択し、「shinryoku」に接続していることを確認します。

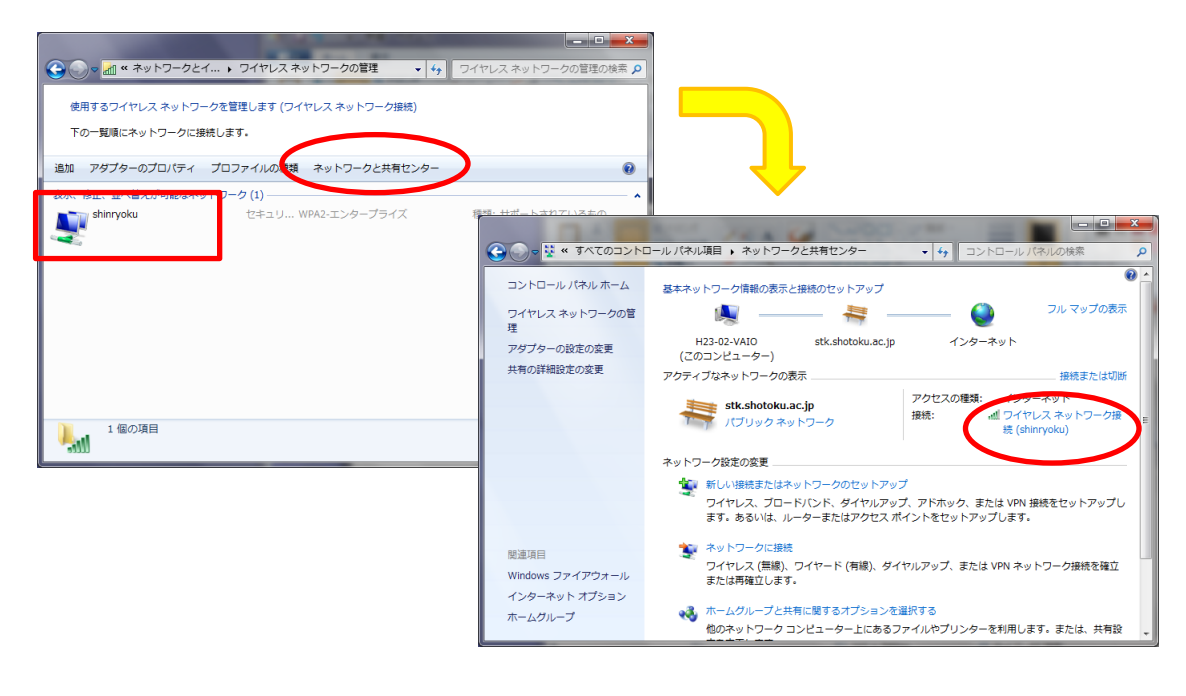

以上で設定は完了です。インターネット接続を確認してください。 インターネットに接続できない場合は、次ページの作業「18」を確認してください。

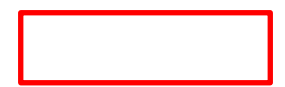